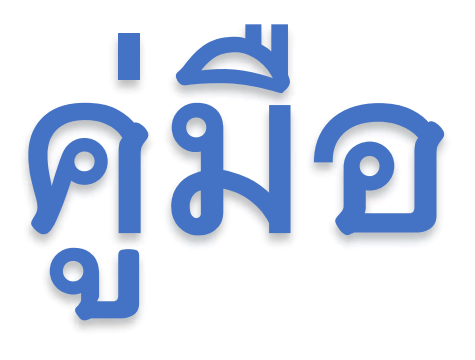

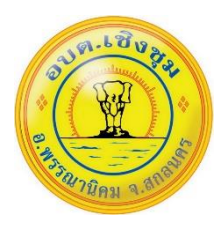

การใช้งานระบบการให้บริการ E – Service / ระบบยื่นคำร้องออนไลน์ องค์การบริหารส่วนตำบลเชิงชุม

| E-Service                                                                                              |
|----------------------------------------------------------------------------------------------------|
| ดู่มือการใช้งานระบบ E-Service                                                                          |
| รับเรื่องราวร้องทุกซ์ องถงหวังเรื่องร้องเรียน<br>การการัดและประเพฤติมีชอบ รับปังความเห็นของ<br>ประชาชน |
| ออนไลน์ จองดิว<br>ออนไลน์ ขำระภาษี ราวจสอบภาษี                                                         |
| ค่าขออนุญาตก่อสร้าง จายารณะ                                                                            |

#### <u>ติดต่อสอบถามได้ที่</u>

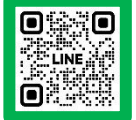

**โทร.** 042-704697

Line: @770oueno

https://www.cherngchoom.go.th

Facebook : อบต.เชิงชุม อำเภอพรรณานิคม

## ขั้นตอนการใช้บริการ E-SERVICE

เข้าเว็บไซต์ องค์การบริหารส่วนตำบลเชิงชุม https://www.cherngchoom.go.th

**คลิกเลือกที่** E-services ด้านบนเว็บไซต์ ตรงเมนูหน้าหลัก

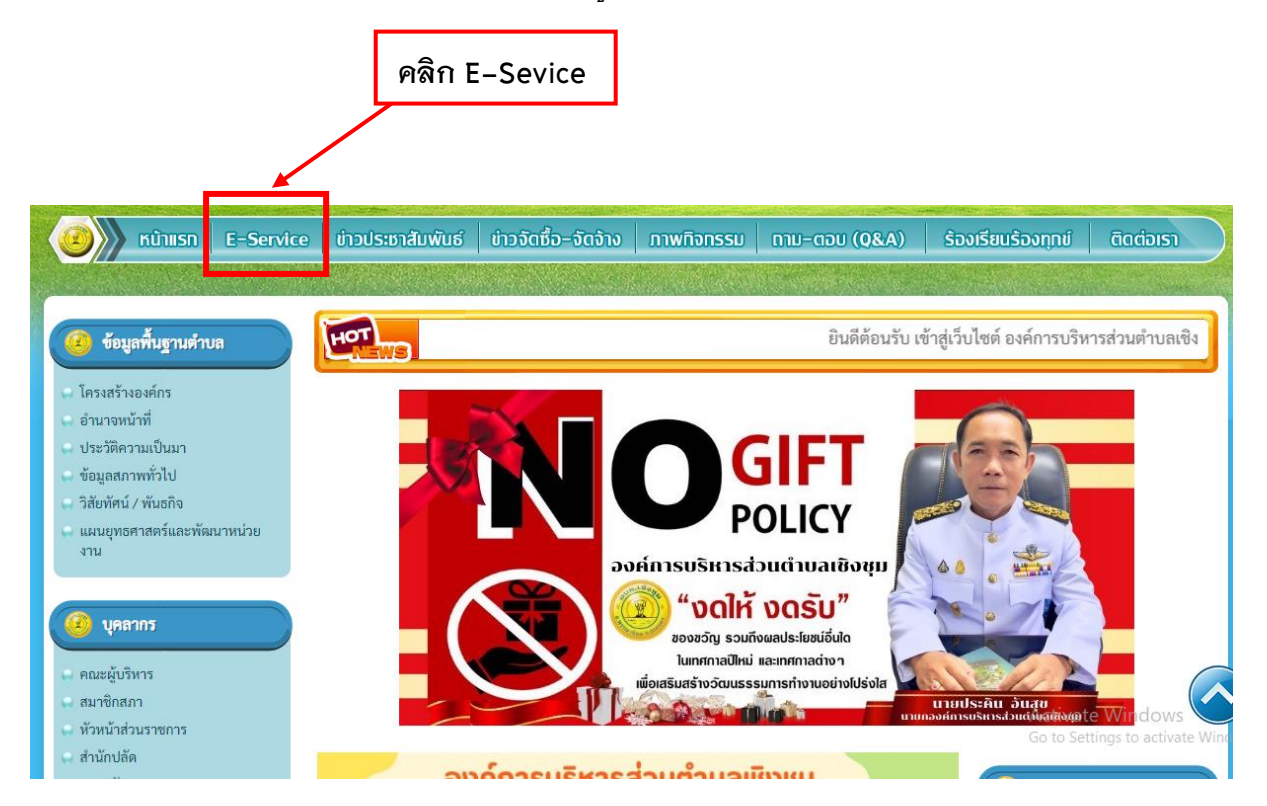

#### เข้าสู่หน้าบริการ E-Service คลิกเลือกบริการที่ต้องการ

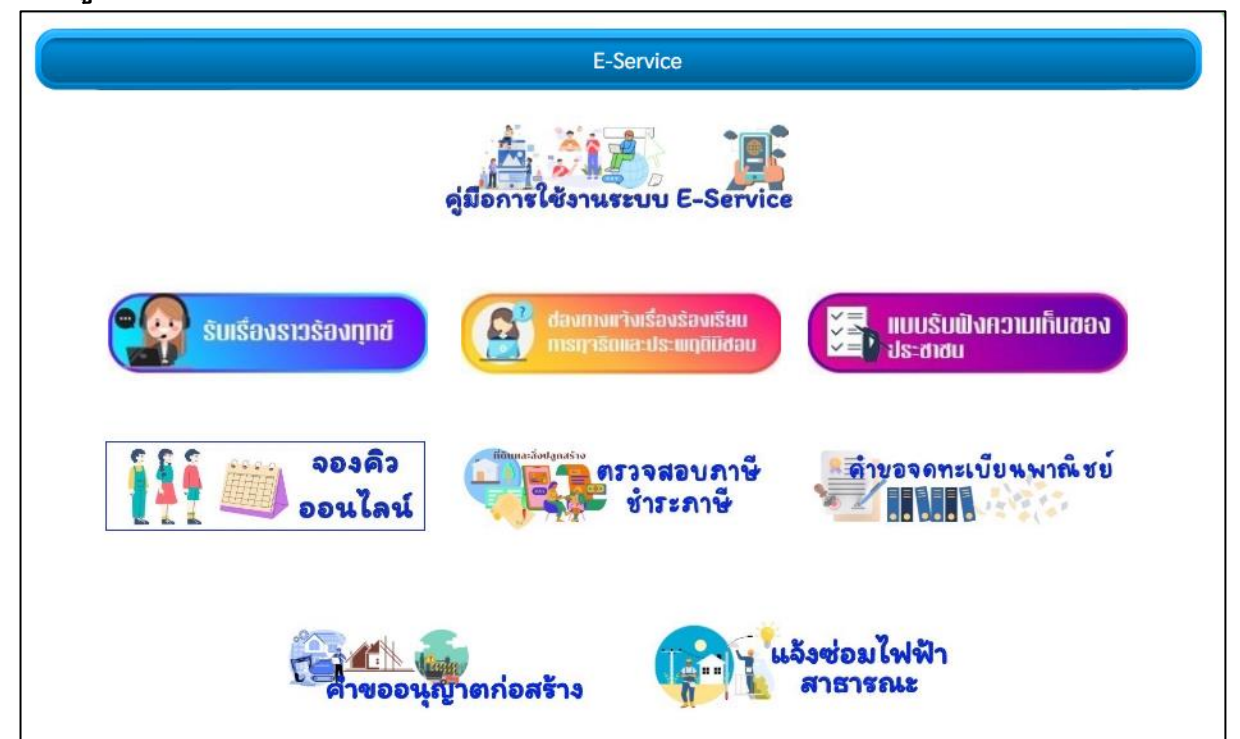

แบบฟอร์มรับเรื่องร้องเรียน – ร้องทุกข์

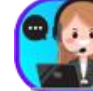

รับเรื่องราวร้องทุกซ์

ขั้นตอนที่ 1 คลิกเลือกรายการเมนูร้องเรียน-ร้องทุกข์

ขั้นตอนที่ 2 กรอกข้อมูลตามแบบฟอร์ม

|                                                                                    | รับเรื่องร้อง                                                            | งเรียน - ร้องทุกข์                               |                            |         |
|------------------------------------------------------------------------------------|--------------------------------------------------------------------------|--------------------------------------------------|----------------------------|---------|
| องค์การบริหารส่วน<br>ต่าบลเชิงชุม อำเภ                                             | เต้าบลเชิงชุม<br>อพรรณานิคม จังหวัดสกลนคร 471                            | 30                                               | กรอกข้อมูร                 | ลให้ครบ |
|                                                                                    | แบบฟอร์มเ                                                                | รื่องร้องเรียน                                   |                            |         |
| n                                                                                  | รณากรอกข้อมูลข้างล่างนี้ตามความ<br>ได้อย่างสะดวก รวดเร็ว และจะ           | เป็นจริง เพื่อประโยชน์<br>เก็บข้อมูลดังกล่าวเป็น | ในการปฏิบัติงาน<br>ความลับ |         |
| ชื่อ-สกุล:                                                                         |                                                                          |                                                  |                            |         |
| ที่อยู่ :                                                                          |                                                                          |                                                  |                            |         |
| จังหวัด:                                                                           |                                                                          |                                                  |                            |         |
| รหัส<br>ไปรษณีย์ :                                                                 |                                                                          |                                                  |                            |         |
| โทรศัพท์ :                                                                         |                                                                          |                                                  |                            |         |
|                                                                                    |                                                                          |                                                  |                            |         |
| อี-เมล์ :                                                                          |                                                                          |                                                  |                            |         |
| อี-เมล์ :<br>- ข้อมูลเกี่ยว<br>ข้อมูลเพิ่มเติ<br>เรื่องร้อง<br>เรียน               | กับ ชื่อ ที่อยู่ โทรศัพท์ และ อี-เมล์<br>ม หรือเพื่อรายงานผล ให้ท่านทราบ | จะมีประโยชน์สำหรับ เ                             | การติดต่อกลับ เพื่         | อขอ     |
| อี-เมล์ :<br>- ข้อมูลเกี่ยว<br>ข้อมูลเพิ่มเดิ<br>เรื่องร้อง<br>เรียน<br>รายละเอียด | กับ ชื่อ ที่อยู่ โทรศัพท์ และ อี-เมล์<br>ม หรือเพื่อรายงานผล ให้ท่านทราบ | จะมีประโยชน์สำหรับ ก                             | การติดต่อกลับ เพื่         | อขอ     |

# <u>แบบฟอร์มรับฟังความคิดเห็นของประชาชน</u>

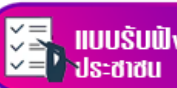

ขั้นตอนที่ 1 คลิกเลือกรายการการรับฟังความคิดเห็นของประชาชน

ขั้นตอนที่ 2 กรอกข้อมูลตามแบบฟอร์ม

|                                           | การรับฟังความคิดเห็นของประชาชน |               |
|-------------------------------------------|--------------------------------|---------------|
| หัวข้อ<br>ชื่อ-สกุล<br>โทรศัพท์<br>อีเมล์ | กรอก<br>                       | เข้อมูลให้ครบ |
| รายละเอียด                                |                                |               |
| รทัสลับ                                   | ทf8yd<br>กดตกลงส่งความคิดเห็น  |               |

ทางแจ้งเรื่องร้องเรียน เจริตและประเพฤติมิชอบ

แบบฟอร์มแจ้งเรื่องร้องเรียนการทุจริตและพฤติกรรมมิชอบ 🧲

ขั้นตอนที่ 1 คลิกเลือกรายการแจ้งเรื่องร้องเรียนการทุจริตและพฤติกรรมมิชอบ

ขั้นตอนที่ 2 กรอกข้อมูลตามแบบฟอร์ม

|                                   | แบบคำร้องเรียนการทุจริดเ                                                                                            | เละประพฤติมิชอบ                                                 |                                          |
|-----------------------------------|----------------------------------------------------------------------------------------------------|-----------------------------------------------------------------|------------------------------------------|
| หรือคุณสา:                        | คุณสามารถร้องเรียนได้ดังนี้ ต<br>มารถร้องเรียนด้วยตนเอง ได้ที่นายกอง<br>ราชการ<br>หรือสามารถร้องเรียนผ่านแบบฟอร์มข่ | ามแบบฟอร์มข้างล่า<br>เค้การบริหารส่วนตำ<br>ข้างล่างนี้ได้ตลอด 2 | งนี้<br>บล ได้ตลอดวัน/เวลา<br>14 ชั่วโมง |
| ชื่อ-สกุล:                        |                                                                                                    |                                                                 | กรอกข้อมูลให้ครบ                         |
| ที่อยู่ :                         |                                                                                                    |                                                                 | <u> </u>                                 |
| จังหวัด:                          |                                                                                                    |                                                                 |                                          |
| รหัส<br>ไปรษณีย์ :                |                                                                                                    |                                                                 |                                          |
| โทรศัพท์ :                        |                                                                                                    |                                                                 |                                          |
| อี-เมล์ :                         |                                                                                                    |                                                                 |                                          |
| เรื่องร้อง<br>เรียน<br>รายละเอียด |                                                                                                    |                                                                 |                                          |
| รหัสลับ                           | x3sst<br>สงบ้อมูลร้องเรียน                                                                                          | คลิกส่งข้อมู                                                    | ลร้องเรียน                               |

### <u>แบบฟอร์มระบบจองคิวออนไลน์</u>

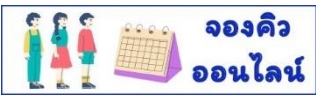

ขั้นตอนที่ 1 คลิกเลือกรายการระบบจองคิว

ขั้นตอนที่ 2 กรอกข้อมูลตามแบบฟอร์ม

|                                                                     | 25004040                                         |                      |                  |
|---------------------------------------------------------------------|--------------------------------------------------|----------------------|------------------|
| ระบบออะด้ว ดวร                                                      | ให้ปริการ ONLINE                                 | <b>^</b>             |                  |
| 3∾111 461 A61 1 1 1 3                                               |                                                  |                      |                  |
| cherngchum.dopa@gmail.com สลับบัต<br>ไม่ไปร่วมกัน                   | มขี 🖉                                            | <sup>อ</sup> กรอกข้า | <b>ม</b> มูลให้ค |
| * ระบุว่าเป็นคำถามที่จำเป็น                                         |                                                  |                      |                  |
| วันที่จะเข้ารับบริการ *                                             |                                                  |                      |                  |
| วันที่                                                              |                                                  |                      |                  |
| วว/ดด/ปปป 🗖                                                         |                                                  |                      |                  |
| ชื่อ-สกุล *                                                         |                                                  | <b></b>              |                  |
| ค่าคอมของคุณ                                                        |                                                  |                      |                  |
|                                                                     |                                                  | $\leq$               |                  |
| เลขบัตรประชาชน<br>เพื่อระบุตัวตนยืนยันในแบบฟอร์มนี้เท่า             | *<br>นั้น                                        |                      |                  |
| ค่าตอบของคุณ                                                        |                                                  |                      |                  |
| กำถอบของคุณ                                                         |                                                  |                      |                  |
| ที่อยู่ *                                                           |                                                  |                      |                  |
| คำตอบของคุณ                                                         |                                                  |                      |                  |
| มีความประสงค์ขอรับบริการดังนี้*                                     |                                                  | <b>1</b>             |                  |
| เลือก                                                               | •                                                |                      |                  |
| รายละเอียดการขอรับบริการ                                            |                                                  | $\equiv$             |                  |
| คำตอบของคุณ                                                         |                                                  |                      |                  |
|                                                                     |                                                  | $\leq$               |                  |
| ข้าพเจ้าขอรับรองว่าข้อความข้างต่<br>(ระบบจะทำการบันทึกหมายเลข ip ขอ | ในเป็นความจริงทุกประการ<br>งท่านเพื่อการตรวจสอบ) |                      |                  |
| 📙 ตัวเลือก 1                                                        | คลิกส่งจองคิวออนไ                                | ลน์                  |                  |
| da                                                                  |                                                  |                      |                  |

แบบฟอร์มแบบตรวจสอบภาษี/ชำระภาษี

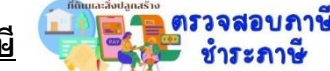

ขั้นตอนที่ 1 คลิกเลือกรายการแบบตรวจสอบภาษี/ชำระภาษี

ขั้นตอนที่ 2 กรอกข้อมูลตามแบบฟอร์ม

| ~ ~ ~                                                                                 |                   |
|---------------------------------------------------------------------------------------|-------------------|
| <b>บตรวจสอบภาษี/ชำระภาษี</b>                                                          |                   |
| ngchum.dopa@gmail.com สสับบัญชี<br>วะเว็อโดงเดีย                                      | &<br>กรอกข้อนอให้ |
| เมเขรรมคน<br>                                                                         | าเรยาบยสูงเห      |
| · · · ·                                                                               |                   |
| irjei                                                                                 |                   |
| กฎรงย์เส                                                                              |                   |
|                                                                                       |                   |
| ม์ตรประจำตัวประชาชน<br>มัตรประชาชนของท่านใช้เพื่อระบุตัวตนยืนยันในแบบฟอร์มนี้เท่านั้น |                   |
| ามต่องศัส                                                                             | - 1               |
|                                                                                       | =                 |
| รอกข้อมูลให้ครบถ้วน เพื่อการตรวจสอบ                                                   |                   |
| กลองยังเ                                                                              | - 1               |
| ยเลขโทรศัพท์ / อีเมล                                                                  |                   |
| กลรงย์ช                                                                               |                   |
| าทภาษี                                                                                |                   |
| ภาษิที่ดินและสิ่งปลุกสร้าง                                                            |                   |
| กาษีป้าย                                                                              |                   |
| เวลา ชำระภาษี (อ้างอิงตามสลิปธนาคาร)                                                  |                   |
| (กรณีข่าระภาษีแล้ว)****                                                               |                   |
|                                                                                       |                   |
|                                                                                       |                   |
|                                                                                       |                   |
| มของคุณ<br>คลิกส่งตราจสองเการ์                                                        | ฝี/ชำระภาษี       |
| FINITION PLO & VOLD UST 11                                                            |                   |

#### <u>แบบฟอร์มคำขอจดทะเบียนพาณิชย์</u>

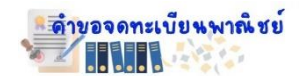

ขั้นตอนที่ 1 คลิกเลือกรายการคำขอจดทะเบียนพาณิชย์

ขั้นตอนที่ 2 กรอกข้อมูลตามแบบฟอร์ม

| คาขอจดทะเบยนพาณชย                                                 |             |
|-------------------------------------------------------------------|-------------|
| cherngchum.dopa@gmail.com สลับบัญชี                               | ⊘           |
| ไม่ใช่รวมกัน<br>* ระหว่าเป็นต่าควมที่ล่ายป็น                      | กรจกข้อมูลใ |
|                                                                   |             |
| ข้อ-สกุล *                                                        |             |
| คำตอบของคุณ                                                       |             |
| เลขบัตรประจำตัวประชาชน *                                          |             |
| เลขบัตรประชาชนของท่านใช้เพื่อระบุตัวตนยืนยันในแบบฟอร์มนี้เท่านั้น |             |
| คำตอบของคุณ                                                       |             |
| ที่อยู่ *                                                         |             |
| * กรอกข้อมูลให้ครบถ้วน เพื่อการตรวจสอบ                            |             |
| ค้าตอบของคุณ                                                      |             |
|                                                                   |             |
| เบอร์โทรศัพท์ที่ติดต่อได้                                         |             |
| คำตอบของคุณ                                                       |             |
|                                                                   |             |
| มีความประสงค์ดังนี้ *                                             |             |
| 🔿 จดทะเบียนพาณิชย์                                                |             |
| 🔘 จดทะเบียนเล็กประกอบพาณิชยกิจ                                    |             |
| 🔵 จดทะเบียนเล็กประกอบพาณิชยกิจสามัญ                               |             |
| 🔘 อื่นๆ                                                           |             |
|                                                                   |             |
| รายละเอียด                                                        |             |
| คำตอบของคุณ                                                       |             |
|                                                                   |             |

# แบบฟอร์มแบบคำขออนุญาตก่อสร้าง

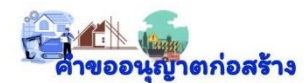

ขั้นตอนที่ 1 คลิกเลือกรายการแบบคำขออนุญาตก่อสร้าง

ขั้นตอนที่ 2 กรอกข้อมูลตามแบบฟอร์ม

|                                       | แบบคำขออนุ                   | ญาตก่อสร้าง    |                  |
|---------------------------------------|------------------------------|----------------|------------------|
| ชื่อ-สกุล:                            |                              |                | กรอกข้อมูลให้ครบ |
| ทอยู่.<br>จังหวัด:<br>รหัส            |                              |                |                  |
| ไปรษณีย์ :<br>โทรศัพท์ :<br>อี-เมล์ : |                              |                |                  |
| หัวข้อ                                |                              |                |                  |
| รายละเอียด                            |                              | //             |                  |
| รหัสลับ                               | ZWX6W<br>สงคำขออนุญาตศอสร้าง | คลิกส่งคำขออนุ | ญาตก่อสร้าง      |

### <u>แบบฟอร์มแจ้งซ่อมไฟฟ้าสาธารณะ</u>

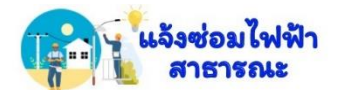

ขั้นตอนที่ 1 คลิกเลือกรายการแจ้งซ่อมไฟฟ้าสาธารณะ

ขั้นตอนที่ 2 กรอกข้อมูลตามแบบฟอร์ม

| แจ้งซ่อมไฟฟ้าสาธารณะดับ/ขัดข้อง                                                                                                    |               |
|----------------------------------------------------------------------------------------------------|---------------|
| ดำขึ้แจง 1. แบบฟอร์มนี้เป็นแบบฟอร์ม การแจ้งให้ข่อมแชมไฟฟ้าสาธารณะ ในเขตพื้มที่<br>ขององค์การบริหารส่วนต่าบลเชิงชุม อำเภอพรรณานิคม จังหวัดสุกลนคร เท่านั้น<br>2. การแจ้งให้ข่อมแชมต่องเป็นไฟฟ้าที่เป็นส่วนสาธารณะเท่านั้น ไม่รวมไฟฟ้าใน<br>พื้นที่ส่วนบุคคล |               |
| cherngchum.dopa@gmail.com สสับบัญชี 🔗                                                                                                    |               |
| * ระบุว่าเป็นค่าอามที่จำเป็น                                                                                                    | กรอกข้อมูลให้ |
| ขี้อ-สกุล (ผู้แจ้ง) *                                                                                                    |               |
| คำคอบของคุณ                                                                                                    |               |
| เลขบัตรประจำตัวประชาชน ผู้แจ้ง<br>เลขบัตรประชาชนของท่านใช้เพื่อระบุตัวตนยืนยันในแบบฟอร์มนี้เท่านั้น                                                                                                    |               |
| คำตอบของคุณ                                                                                                    |               |
| ที่อยู่บ้านเลขที่ (ผู้แจ้ง)<br>* กรอกข้อมูลให้ครบถ้วน เพื่อการตรวจสอบ                                                                                                    |               |
| คำถอบของคุณ                                                                                                    |               |
| เบอร์โทรศัพท์ที่ติดต่อได้ *                                                                                                    | 1             |
| คำตอบของคุณ                                                                                                    |               |
| ปัญหาที่เกิด *                                                                                                    |               |
| 🔿 ไฟไม่ติด                                                                                                    |               |
| <ul> <li>โลมไฟหักปารุล</li> <li>โลมไฟหักปารุล</li> </ul>                                                                                                    |               |
| <ul> <li>สายไฟสีกหรอ, หาย</li> </ul>                                                                                                    |               |
| () อึนๆ:                                                                                                    |               |
| จุดที่ให้ช่อมแชบไฟฟ้า<br>โปรดระบุจุดที่ต้องการให้ช่อมแชมไฟฟ้า เช่น ชอย เสาไฟต้นที่เท่าใด หรือโกล้<br>สถานที่ใด หรือบริเวณหน้าบ้านเลขที่เท่าใหร่<br>ศำตอบของคุณ                                                                                             |               |
| คำดอบของคุณ                                                                                                    |               |
| ขอบคุณที่ท่านแจ้งข้อมูล เราจะดำเนินการแก้ไขให้ท่านโดยเร็ว                                                                                                    |               |
| ทั้งนี้หากต้องการข้อมูลเพิ่มเติม หรือแจ้งปัญหาและความคืบหน้าการดำเนินงาน เรา                                                                                                    |               |